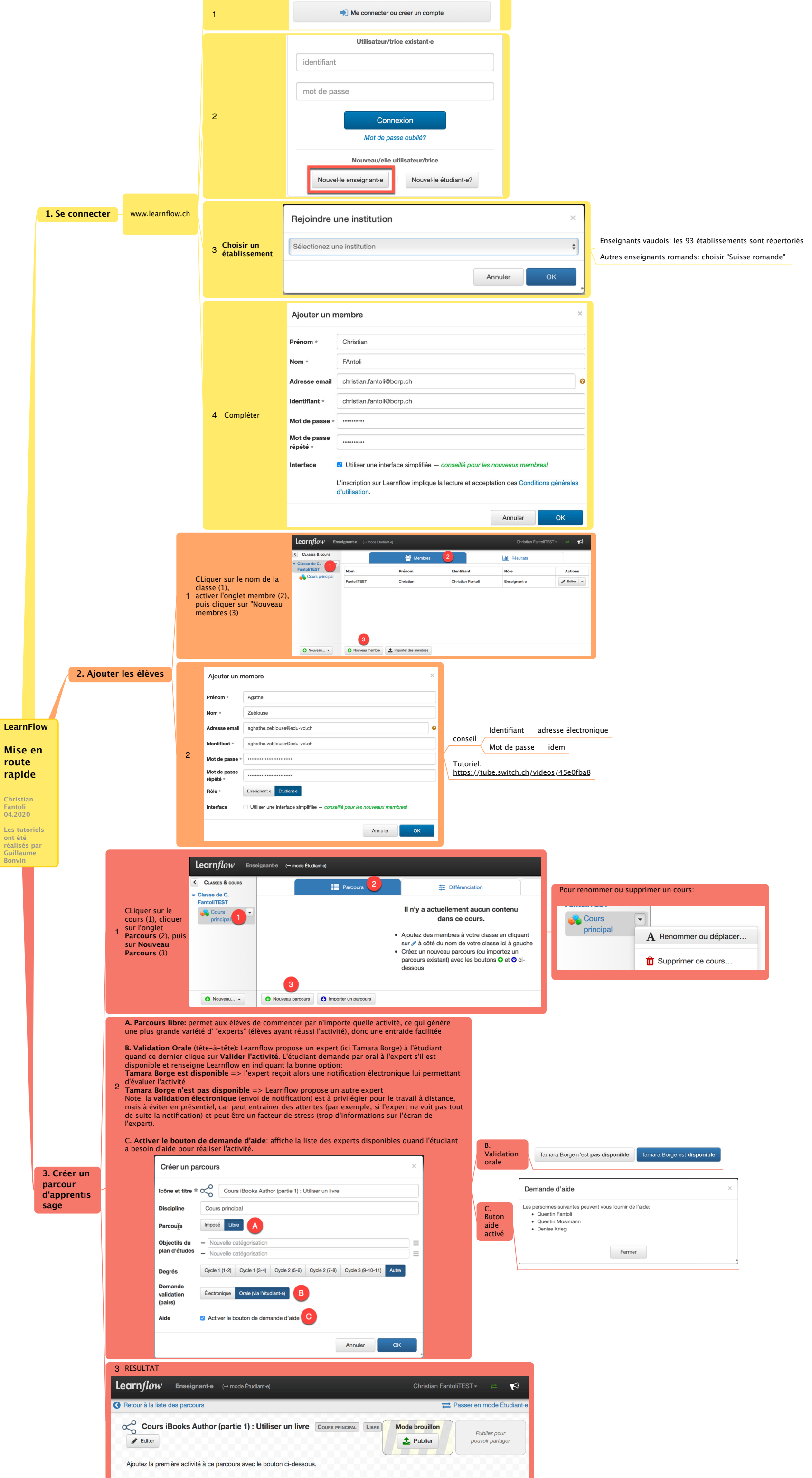

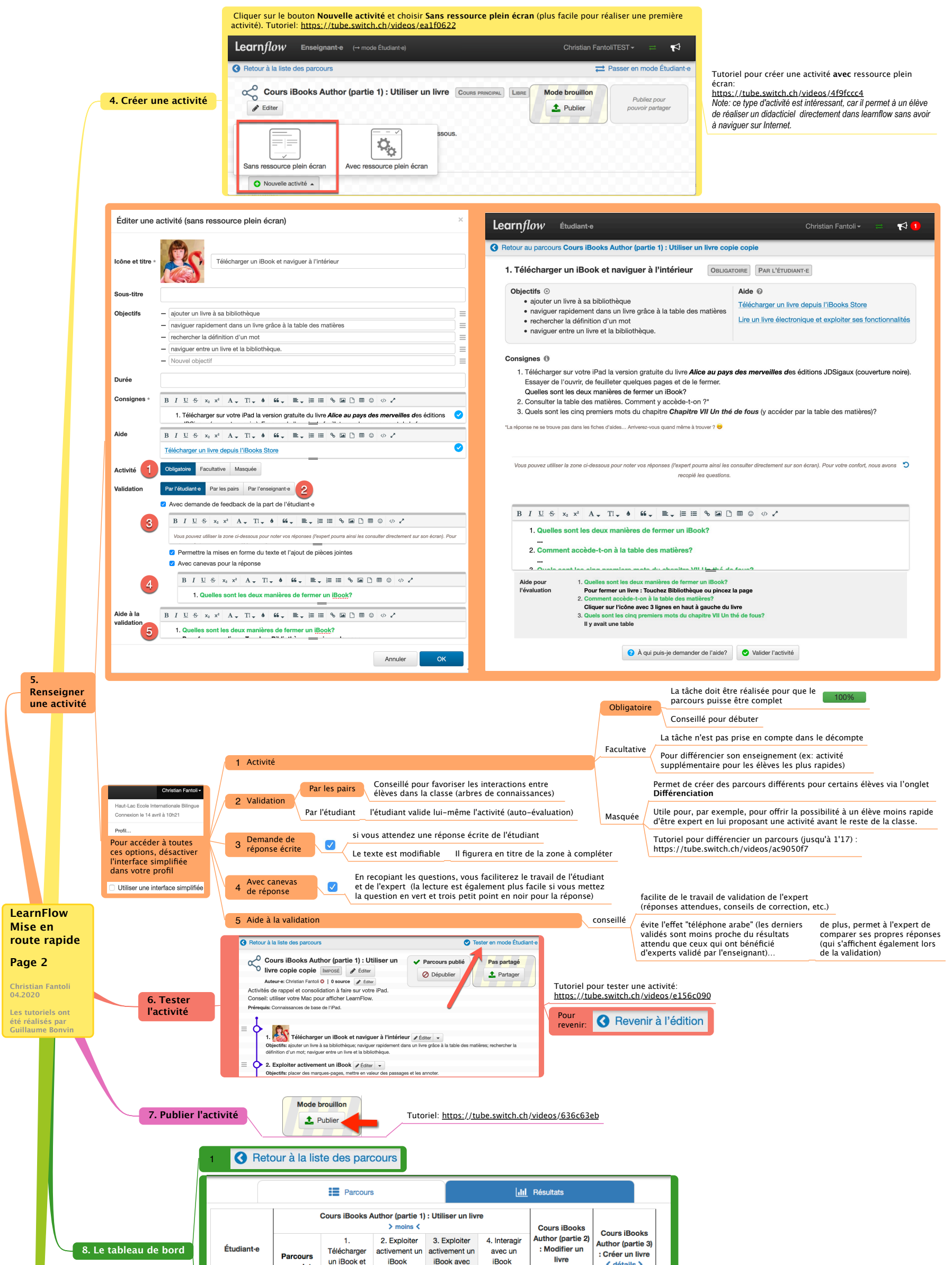

|                |      | naviguer à<br>l'intérieur |                                  | sections         |          | < détails > |             |
|----------------|------|---------------------------|----------------------------------|------------------|----------|-------------|-------------|
| Christelle     | 100% | <b>~</b>                  | <b>~</b>                         |                  | <b>v</b> | 0%          | 0%          |
| Céline         | 100% | ~                         | Validatio                        | on de l'activité |          | 100%        | 9%          |
| Dominique      | 100% | <ul> <li></li> </ul>      | Commencé mar., 24.05.2016, 09h55 |                  | 100%     | 18%         |             |
| Geneviève      | 100% | ~                         |                                  |                  | 100%     | 9%          |             |
| Grégory        | 100% | ~                         | ×                                | ~                | ~        | 100%        | <b>54</b> % |
| Janine         | 100% | ~                         | ~                                | <b>~</b>         | <b>~</b> | 60%         | 18%         |
| Marie          | 100% | <ul> <li></li> </ul>      | <b>~</b>                         |                  | <b>~</b> | 100%        | 18%         |
| Tamara 🗧       | 100% | <b>~</b>                  | <b>~</b>                         | <b>~</b>         | ~        | 100%        | 18%         |
| test1          | 33%  | ~                         | 📢 3h34                           |                  | ×        | 0%          | 18%         |
| Classe entière | 92%  | 100%                      | 88%                              | 66%              | 88%      | 73%         | 18%         |

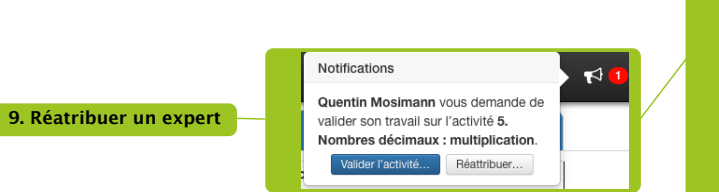

| Réattribuer une va | alidation |
|--------------------|-----------|
|--------------------|-----------|

Choisissez une autre personne pour valider le travail de Quentin Mosimann sur l'activité 5. Nombres décimaux : multiplication du parcours /Tooch Nombres et calculs :

| Nom                       | Nombre de<br>validations<br>de cette activité | Nombre de validations<br>en attente |             |
|---------------------------|-----------------------------------------------|-------------------------------------|-------------|
| Quentin Fantoli           |                                               |                                     | Réattribuer |
| Noéline Fantoli           |                                               |                                     | Réattribuer |
| Denise Kruger-<br>fantoli | 2                                             |                                     | Réattribuer |
|                           |                                               |                                     |             |